## GMAIL - UPUTE ZA KREIRANJE FILTERA

Dio naših djelatnika i studenata službene mail adrese oblika <u>ime.prezime@umas.hr</u> je preusmjerio na Gmail. Kako se ne bi desilo da službene poruke završe u sandučiću neželjene poruke (spam) moguće je kreirati filter koji će to onemogućiti.

1. Prijavite se na svoj Gmail račun.

2. Kliknite na ikonu ZUPČANIKA u gornjem desnom kutu, a zatim kliknite POSTAVKE.

| = M Gmail                                       | Q Pretraživanje pošte                                     | •                                     | 0 (5     |
|-------------------------------------------------|-----------------------------------------------------------|---------------------------------------|----------|
| + Novo                                          |                                                           | 1-50 od 602 < > 🖬 -                   |          |
| Pristigla pošta 214 Sa zviezrlinom              | ນ <u>ຊີ ຊີ (</u> ຊີ ຊີ ຊີ ຊີ ຊີ ຊີ ຊີ ຊີ ຊີ ຊີ ຊີ ຊີ ຊີ ຊ | 2020.pdf                              | @P 4.edu |
| Naprodac Jayona                                 | nrožno. Tomo                                              | Gustoća prikaza                       |          |
| tavki za ostale Goog                            | gleove proizvode                                          | Konfiguriranje pristigle pošte        |          |
| om jeziku - Alati za uređivanje - Saznajte više |                                                           | Postavke<br>Teme                      |          |
|                                                 |                                                           | Slanje povratnih informacija<br>Pomoć |          |
|                                                 |                                                           |                                       |          |

## 3. Idite na FILTERE I BLOKIRANE ADRESE i kliknite IZRADI NOVI FILTER.

|   | Postavk     | е                                                                                        |                    |                 | 1                         |                           |                                |      |          |             |      |
|---|-------------|------------------------------------------------------------------------------------------|--------------------|-----------------|---------------------------|---------------------------|--------------------------------|------|----------|-------------|------|
| £ | Općenito    | Oznake                                                                                   | Pristigla pošta    | Računi i uvoz   | Filtri i blokirane adrese | Prosljeđivanje i POP/IMAP | Programski dodaci              | Chat | Napredno | Izvanmrežno | Teme |
|   | Na svu pris | stiglu poštu                                                                             | u primjenjuju se s | ljedeći filtri: |                           |                           |                                |      |          |             |      |
|   | Odaberite:  | Sve, Ništa<br>Izbriši                                                                    |                    |                 |                           | Stvo                      | 2<br>ri novi filtar Uvezi filt | re   |          |             |      |
|   | Sljedeće e- | Sljedeće e-adrese su blokirane. Poruke s tih adresa prikazivat će se u neželjenoj pošti: |                    |                 |                           |                           |                                |      |          |             |      |
|   | Trenutačno  | nemate b                                                                                 | lokiranih adresa.  |                 |                           |                           |                                |      |          |             |      |
|   | Odaberite:  | Sve, Ništa                                                                               |                    |                 |                           |                           |                                |      |          |             |      |
|   | Deblokira   | nje odabrar                                                                              | nih adresa         |                 |                           |                           |                                |      |          |             |      |
|   |             |                                                                                          |                    |                 |                           |                           |                                |      |          |             |      |

4. U odjeljak POŠILJATELJ, upišite adresu e-pošte <u>\*@umas.hr</u> koju želite zaštititi od mape neželjene pošte.

Bitno je da ispred @umas.hr upišete \*(zvjezdicu). Kliknite STVORI NOVI FILTAR(filter)

| 1 | Primatelj     | *@umas.nr      |                  |      | -<br>P |
|---|---------------|----------------|------------------|------|--------|
|   | Predmet       |                |                  |      |        |
|   | Sadrži riječi |                |                  |      | -      |
|   | Ne sadrži     |                |                  |      | 10     |
|   |               | veće od        | -                | MB - |        |
|   | Veličina      |                |                  |      |        |
|   | Veličina      | ak 🗌 Nemoj obu | uhvatiti chatove |      |        |

## 6. Označite opciju NIKADA NE ŠALJITE U NEŽELJENU POŠTU. Kliknite IZRADI FILTAR

|          | Q                       | from:(*@umas.hr)                                                                    | ×                |  |  |
|----------|-------------------------|-------------------------------------------------------------------------------------|------------------|--|--|
|          | ÷                       | Kada stigne poruka koja odgovara tom pretraživanju:                                 |                  |  |  |
| 214      |                         | Preskoči pristiglu poštu (Arhiviraj)                                                | non              |  |  |
|          |                         | Označi kao pročitano                                                                |                  |  |  |
|          |                         | Označi zvjezdicom                                                                   | a Bot            |  |  |
|          |                         | Primijeni oznaku: Odabir oznake                                                     | ih od            |  |  |
| 15       |                         |                                                                                     | inici,           |  |  |
| 15       |                         | Prosijedi na uodaj adresu za prosijedivanje                                         | nzult            |  |  |
|          |                         | Izbriši poruku                                                                      | kuć              |  |  |
| + 1      |                         | Nikad ne šalji u neželjenu poštu                                                    | ith y            |  |  |
| <u> </u> | Uvijek označi kao važno |                                                                                     |                  |  |  |
|          |                         | Nikad ne označuj kao važno                                                          | de R             |  |  |
|          |                         | Kategoriziraj kao: Odaberite kategoriju 👻                                           | Post             |  |  |
|          |                         |                                                                                     | zano             |  |  |
|          |                         | Primijenite liitar i na odgovarajuće razgovore.                                     | trajk            |  |  |
|          | Nap                     | oomena: filtar se neće primijeniti na stare razgovore u smeću ili neželjenoj pošti. | inajk            |  |  |
|          | 0                       | Saznajte više 2 Izra                                                                | di filtar eb - l |  |  |
|          |                         |                                                                                     | se št            |  |  |

7. Nakon toga će vam se pojaviti filter koji za podudaranje from (\*umas.hr) ne šalje poštu u sandučić neželjene poruke.

| Postavke                                                                                                    |
|----------------------------------------------------------------------------------------------------|
| Općenito Oznake Pristigla pošta Računi i uvoz Filtri i blokirane adrese Prosljeđivanje i POP/IMAP Programski dodaci Chat Napredno Izvanmrežno Teme |
| Na svu pristiglu poštu primjenjuju se sljedeći filtri:                                                                                             |
| Podudaranja: <b>from:(*@umas.hr)</b><br>Učinite sljedeće: Nikad ga ne šalji u neželjenu poštu                                                      |
| Odaberite: Sve, Ničia                                                                                                    |
| Izvezi Izbriši                                                                                                    |
| Stvori novi filtar Uvezi filtre                                                                                                    |
| Sljedeće e-adrese su blokirane. Poruke s tih adresa prikazivat će se u neželjenoj pošti:                                                           |
| Trenutačno nemate blokiranih adresa.                                                                                                    |
| Odaberite: Sve, Ništa                                                                                                    |
| Deblokiranje odabranih adresa                                                                                                    |
|                                                                                                    |

Link na upute o postavljanu filtera na engleskom jeziku: <u>ttps://www.jotform.com/help/404-How-to-Prevent-Emails-from-Landing-in-Gmail-s-Spam-Folder</u>

u polje FROM upišite <u>\*@umas.hr</u> i označite opciju NEVER SEND IT TO SPAM.

Link na detaljnije upute o mogućnostima filtera na Gmailu: <u>https://zapier.com/blog/gmail-filters/</u>